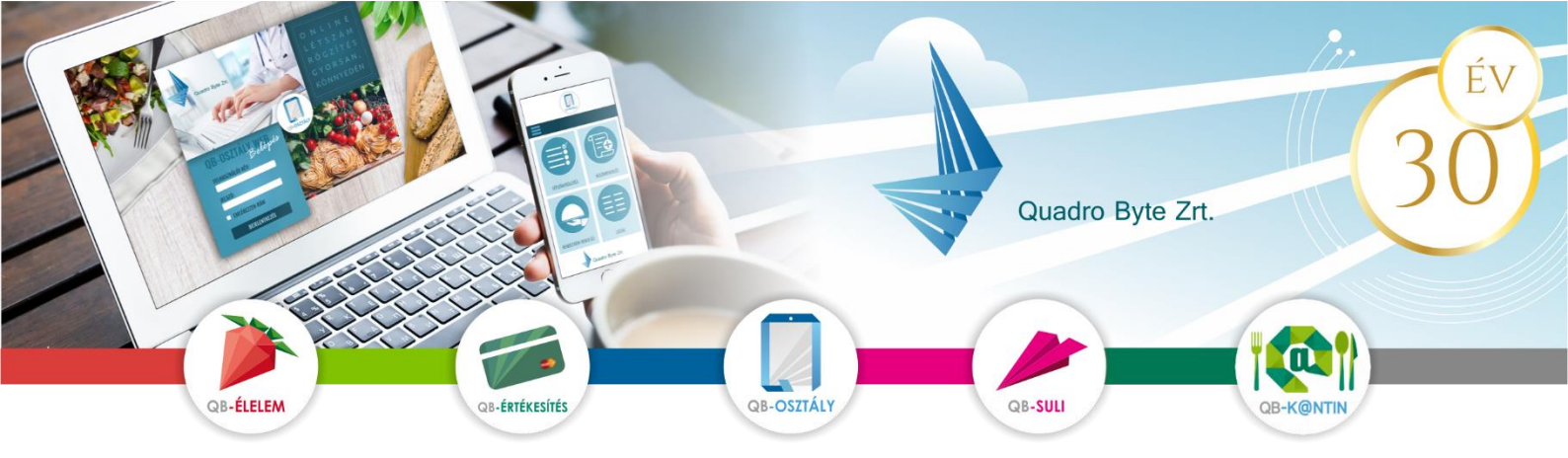

## Tisztelt Szülők, Dolgozók!

A <u>QB-Suli</u> felületén lehetővé vált az étkezések térítési díját tartalmazó DÍJBEKÉRŐK azonnali kiegyenlítése. A kiegyenlítés **QR-kódos és azonnali fizetési kérelemmel** működik, melynek **jóváhagyását** minden esetben a saját számlavezető **bankjának** <u>mobil alkalmazásában</u> kell elvégeznie. Éppen ezért fontos, hogy a webes fizetés alkalmazása <u>előtt</u> töltse le a saját bankjának mobil alkalmazását, és regisztráljon be. A bank mobil alkalmazásának letöltéséről, regisztrációs vagy bejelentkezési feltételeiről a bankjában tud érdeklődni.

Amennyiben már egyéb területen használja a bank mobil alkalmazását, akkor nem kell letölteni a banki alkalmazást újra.

#### Jelenleg az alábbi banki alkalmazások tudják kezelni az alábbi Bank fizetéseket:

- **QR-kódos fizetés:** OTP Bank, Raiffeisen Bank, Takarék Bank (MBH Bank 2023 májusától), Gránit Bank, Erste, CIB Bank, MEGJ: Takarékbank Androidos alkalmazása nem tudja beolvasni a QR kódot – banki oldalon a javítás folyamatban van.

- fizetési kérelem: OTP, Raiffeisen Bank, Erste Bank, Gránit Bank, Takarék Bank (MBH Bank 2023 májusától),, MKB Bankon belül a volt Budapest Bankos számlát/101-el kezdődőek (MBH Bank 2023 májusától),

A **QR-kódos és azonnali fizetési kérelmet elfogadó** bankok köre változhat, melyről a QB-Suli oldalán adunk tájékoztatást. Amennyiben Ön más banknál vezeti számláját, akkor a weben nem tudja azonnal kifizetni az étkezéseket, hanem a számlán szereplő bankszámlaszámra tudja átutalni az értéket. Átutalás során a közleménybe írja a számla sorszámát, gyermek nevét, és osztályát.

### 1. QR-Kódos fizetés:

1.1. Lépjen be a <u>https://budavargmsz.qb.hu/</u> weboldalra a korábban megadott e-mail cím és jelszó használatával.

| Kezdőlap Menü rendelés                            | Pénzügyi adatok 👻 | Személyes adatok 👻                         | Kapcsolat          |                                 | <b>윤<mark>영</mark></b> | ~ <b>(+</b> |
|---------------------------------------------------|-------------------|--------------------------------------------|--------------------|---------------------------------|------------------------|-------------|
| A Pénzügyi adatok Díjbekérő lista                 |                   |                                            |                    |                                 |                        |             |
| Díjbekérő lista                                   |                   |                                            |                    |                                 |                        |             |
|                                                   |                   | Jelenleg a kiegyenlíte<br>OR kódos fizetés | tlen dijbekérők ö: | sszértéke 6150 Ft               | •                      |             |
| Fizetés                                           |                   |                                            |                    |                                 |                        |             |
| Exportálás 🚣                                      |                   |                                            |                    |                                 |                        |             |
| Drag a column header here to group by that column |                   |                                            |                    |                                 |                        |             |
| Dátum                                             | Díjbekérő szám    | Fizetendő                                  |                    | Megjegyzés                      | Fizetve                |             |
| 2022. 01. 10. 0:00:00                             | D19000004         |                                            | 6 150              | Időszak: 2022.01.12 - 2022.01.1 | 4 2000. 01. 01         | 0:00:00     |

- 1.2. A menüpontok közül válassza a Pénzügyi adatok → Díjbekérő listák menüpontot. Itt látja az összes díjbekérőjét, melyet ki kell egyenlítenie. A képernyő alsó részében a díjbekérő sorszámára kattintva megnyithatja, nyomtathatja a díjbekérőt. A felső ablakban megjelenítjük a fizetendő értéket, és fizetési módokat, melyből a lefele mutató nyíllal választhat.
- 1.3. A fizetés gombra kattintva a weboldalon megjelenítjük a QR-kódot, melyet be kell olvasnia a bank mobil alkalmazásába. Miután a QR-kód típusa bankonként változik, így válassza ki a megfelelő bankot, majd kövesse az ábrákon megjelenő lépéseket:

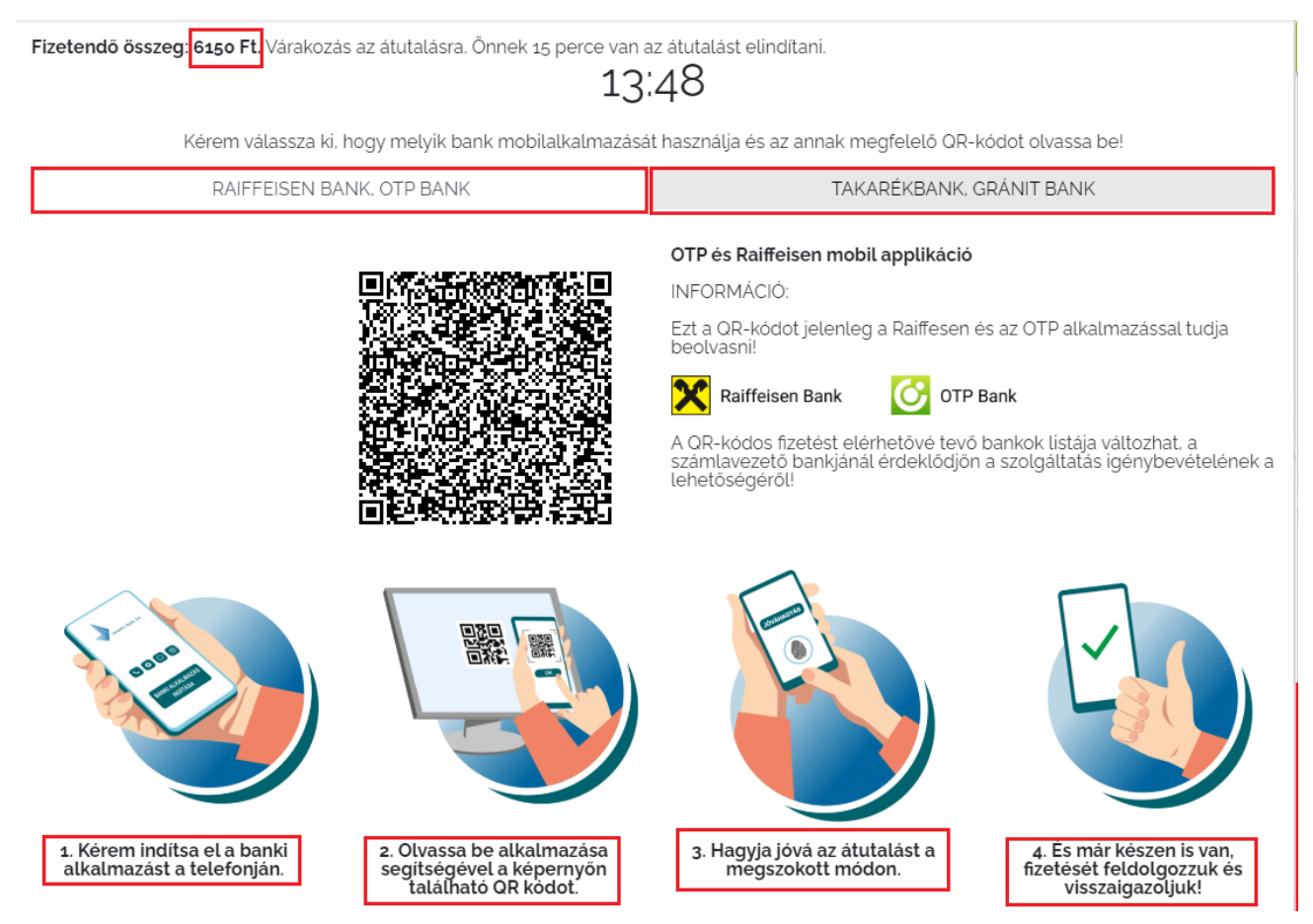

- 1. Indítsa el telefonján a banki alkalmazását, és lépjen be
- 2. Válassza ki a QR-kódos fizetést, majd olvassa le a képernyőn megjelenített QR-kódot az alkalmazással
- 3. Hagyja jóvá a tranzakciót a megszokott módon.
- 4. Jóváhagyást követően visszaírányítjuk a QB-Suli oldalon

# KÉRJÜK, HOGY VÁRJÁK VÉGIG A FIZETÉSI FOLYAMATOT, "AMÍG KARIKÁZIK", NE NYOMJANAK ÚJRA RÁ, MERT AZ MEG TUDJA AKASZTANI A FOLYAMATOT ILLETVE DUPLA, TRIPLA FIZETÉST GENERÁL!!

### 2. Fizetési kérelem:

- 1.1. A fizetési kérelem használatához töltse fel a bankszámlaszámát a Személyes adatok →Adatlap menüpontban.
- 1.2. Lépjen be a <u>https://budavargmsz.qb.hu/</u> weboldalra a korábban regisztrált e-mail cím és jelszó használatával.
- 1.3. A menüpontok közül válassza a Pénzügyi adatok → Díjbekérő listák menüpontot. Itt látja az összes díjbekérőjét, melyet ki kell egyenlítenie. A képernyő alsó részében a díjbekérő sorszámára kattintva megnyithatja, nyomtathatja a díjbekérőt. A felső ablakban megjelenítjük a fizetendő értéket, és fizetési módokat, melyből a lefele mutató nyíllal választhat.
- 1.4. Gördítse le a fizetési lehetőséget és válassza ki a fizetési kérelmet, majd nyomja meg a fizetés gombot, **majd kövesse az ábrákon megjelenő lépéseket**:

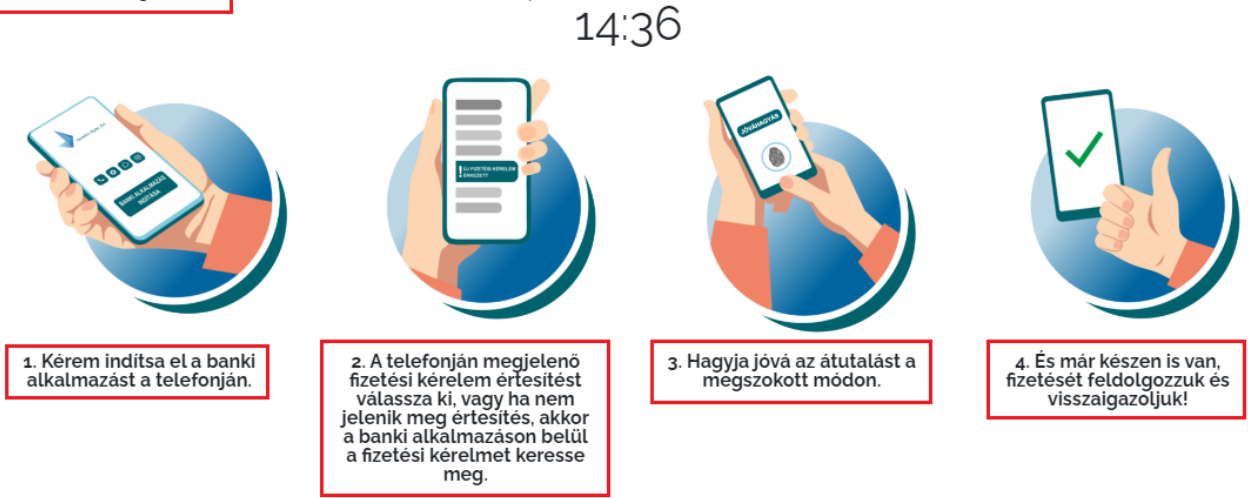

Fizetendő összeg: 6150 Ft. Várakozás az átutalásra. Önnek 15 perce van az átutalást elindítani.

- 1. Indítsa el telefonján a banki alkalmazását, és lépjen be
- 2. Válassza ki a fizetési kérelmet, vagy kattintson a beérkezett értesítésekre
- 3. Hagyja jóvá a tranzakciót a megszokott módon.
- 4. Jóváhagyást követően visszaírányítjuk a QB-Suli oldalon

Mindkét fizetés esetén 15 perc áll rendelkezésére a jóváhagyásra, és ezen időn belül bármikor megszakítható a jobb alsó sarokban található megszakítás gombbal.

Amennyiben a rendelési, fizetési felülettel kapcsolatban kérdési lennének a software-t üzemeltető Quadro Byte Zrt. kollégái **7:30-tól 16:00-ig** rendelkezésére állnak telefonon <u>+36 (1) 436-9932</u>, vagy a Kapcsolat menüponton keresztül tud nekünk e-mailt küldeni.

Üdvözlettel:

Qudro Byte Zrt.